# BRONCO CLUB STAFF APPLICATION

Steps on how to complete and submit your application:

# Go to www.mustangps.ce.eleyo.com.

| <b>*</b> |                                                                                                    |                            |                                                              | Sign In |
|----------|----------------------------------------------------------------------------------------------------|----------------------------|--------------------------------------------------------------|---------|
|          | Search                                                                                                    | ٩                          | Explore All Programs                                         |         |
|          | ENRICHING COMMUNITIES - ONE CLASS AT A TIME                                                                                                    | JCA                        |                                                              |         |
|          | WELCOME TO OUR ONLINE REGIST                                                                                                    | ГRATI                      | ON                                                           |         |
|          | To get started, sign up for an account or log-in to an existing one by clicking in the upper rig<br>learn more, browse current offerings and register online, or visit the general Mustang Public | ht corner. C<br>Schools Co | Click the program links below to ommunity Education website. |         |

Log onto your Eleyo account. If you do not have one, you must first create one.

| EST 2019<br>have a control of the second |   |
|------------------------------------------|---|
| Sign In                                  |   |
| <b>f</b> Sign In with Facebook           |   |
| G Sign In with Google                    |   |
| OR                                       |   |
| <br>Email Address                        |   |
| Next                                     |   |
| Don't have an account? Create one now    | ← |
|                                          |   |

Once signed in, your dashboard will appear. From here click the Explore All Programs to show the drop down box and choose the BC Employment After School or Summer Camp option.

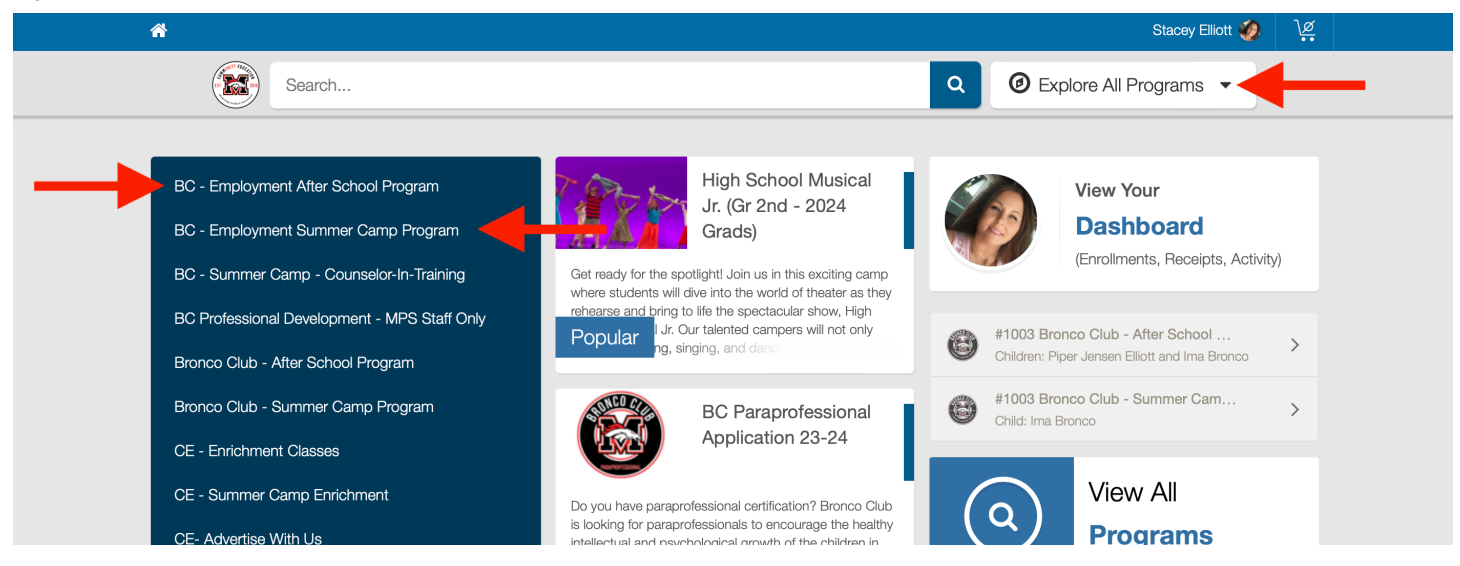

## BC - Employement After School Program

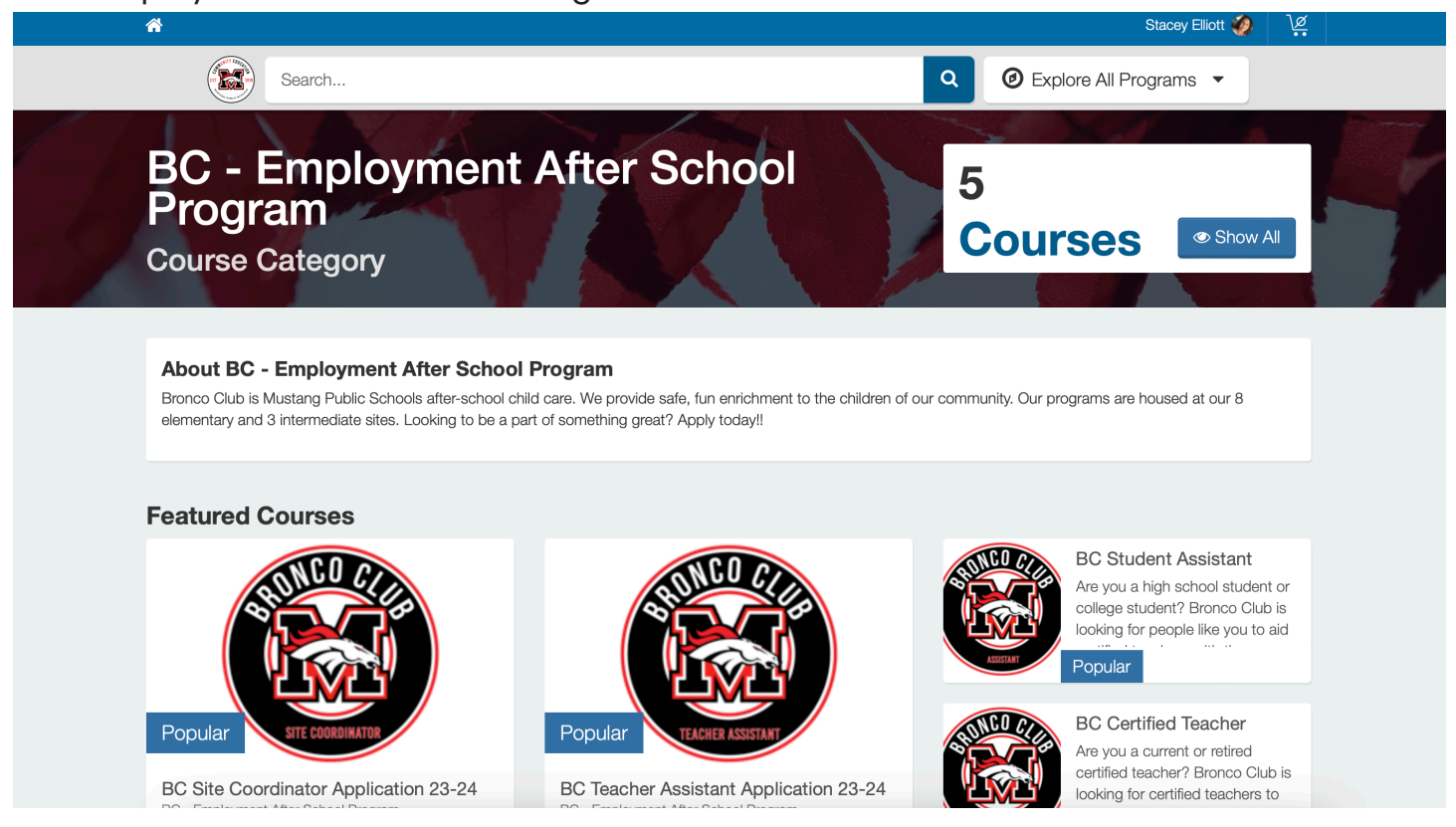

Choose appropriate application:

- Site Coordinator
- Certified Teacher
- Paraprofessional
- Teacher Assistant
- Student Assistant

## BC - Employment Summer Camp Program

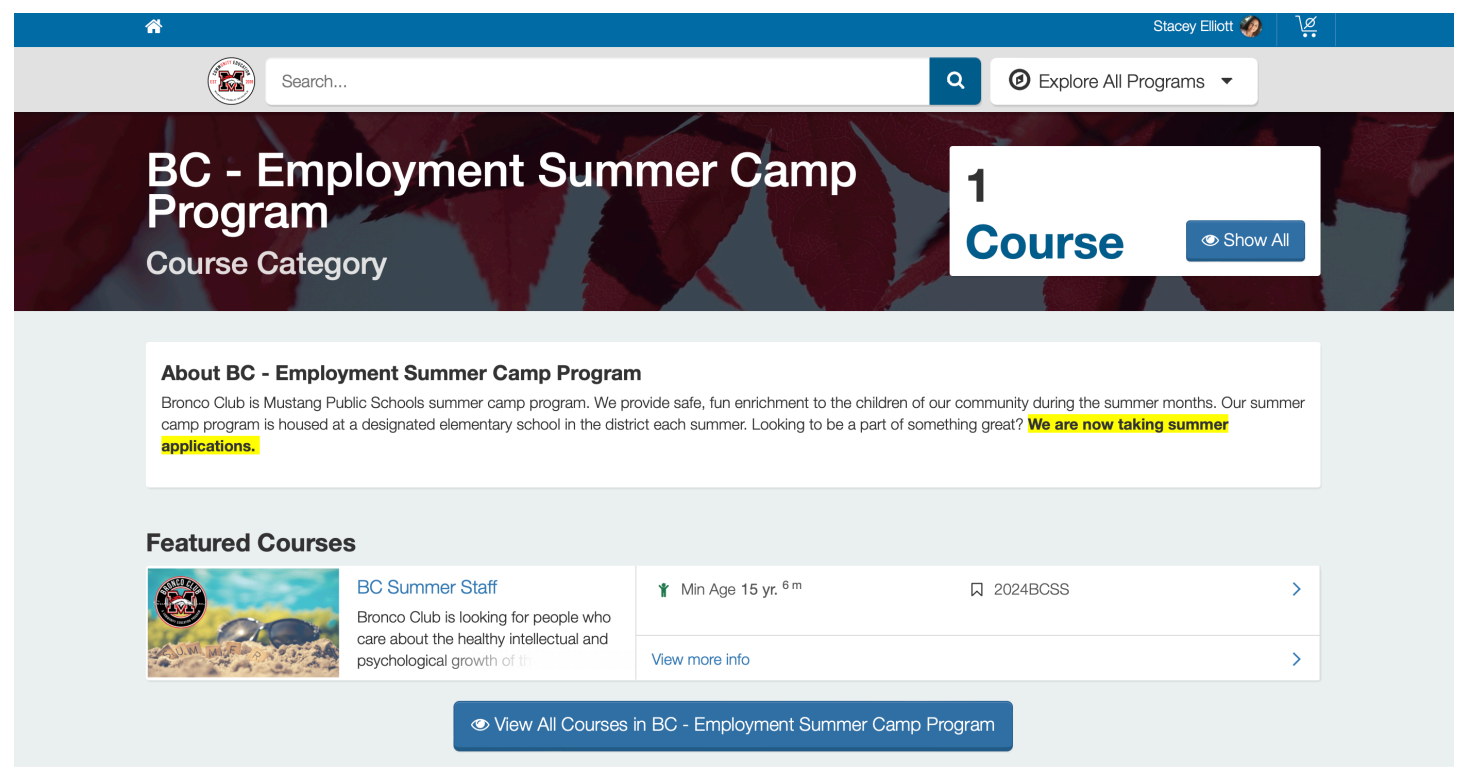

NOTE: There is only one application for all positions for summer staff.

#### Once the application is chosen, you will then click "Enroll Now".

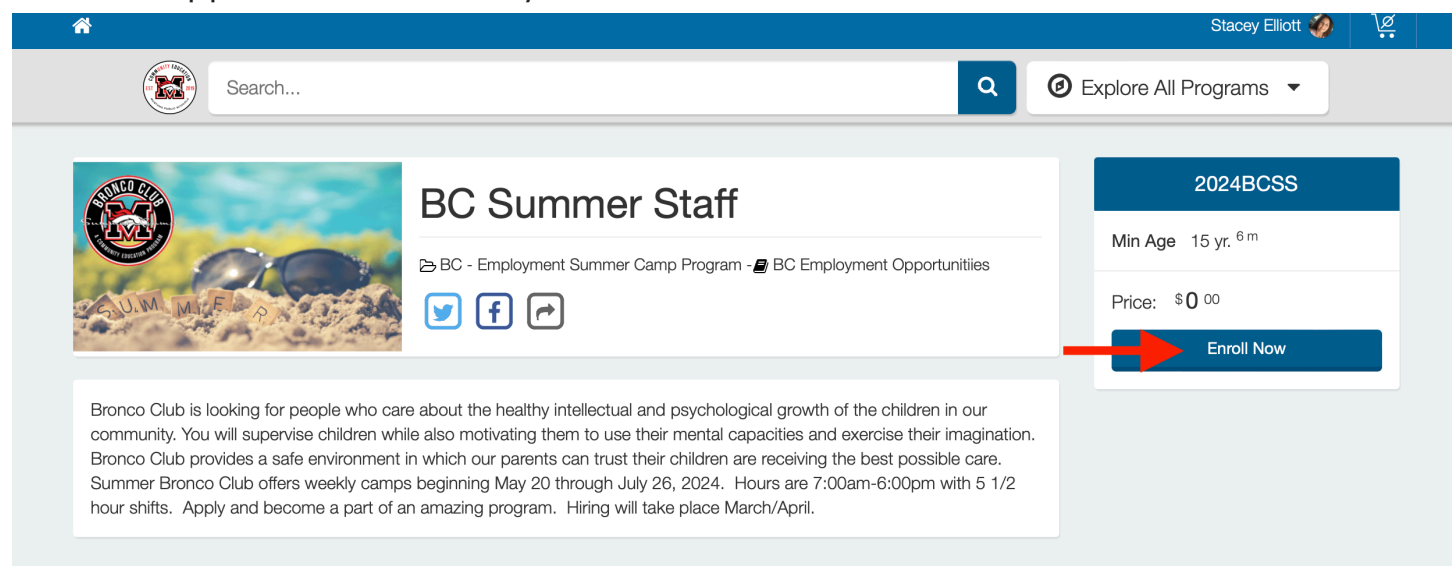

# Choose your applicant and click "Enroll Selected People".

|                                                                        | F Enrollment in BC Summer Staff (2022BCSS)                                                                                                    | ×   |     |  |
|------------------------------------------------------------------------|----------------------------------------------------------------------------------------------------|-----|-----|--|
|                                                                        | Schoose Attendees                                                                                                    |     | CSS |  |
|                                                                        | Paul J Elliott                                                                                                    |     |     |  |
| C.U.M. MI                                                              | Reagan A Burnett                                                                                                    |     | low |  |
| Bronco Club is k                                                       | Stacey Elliott                                                                                                    |     |     |  |
| community. You<br>Bronco Club prc<br>Summer Bronco<br>1/2 hour shifts. | <ul><li>This course has the following limitations</li><li>Must be at least 15 yr. 0 mo. old by Jan 1, 2021.</li></ul>                                                                                                    |     |     |  |
|                                                                        | Piper Jensen Elliott       Image: Comparison of the provided in 2022BCSS (BC Summer Staff)       Image: Comparison of the provided in 2022BCSS (BC Summer Staff)         • below the minimum age requirement (13 yr, 11 mo. on 01/01/2021)       Image: Comparison of the provided in 2022BCSS (BC Summer Staff) |     |     |  |
|                                                                        |                                                                                                    |     |     |  |
| DISCOVER                                                               | + Add a Relationship                                                                                                    |     |     |  |
| BC - Summer Can<br>Training                                            |                                                                                                    |     |     |  |
| BC Employment<br>Bronco Club - Afte                                    |                                                                                                    | ple | ads |  |

#### Read and agree to "Staff Expectations", then complete application.

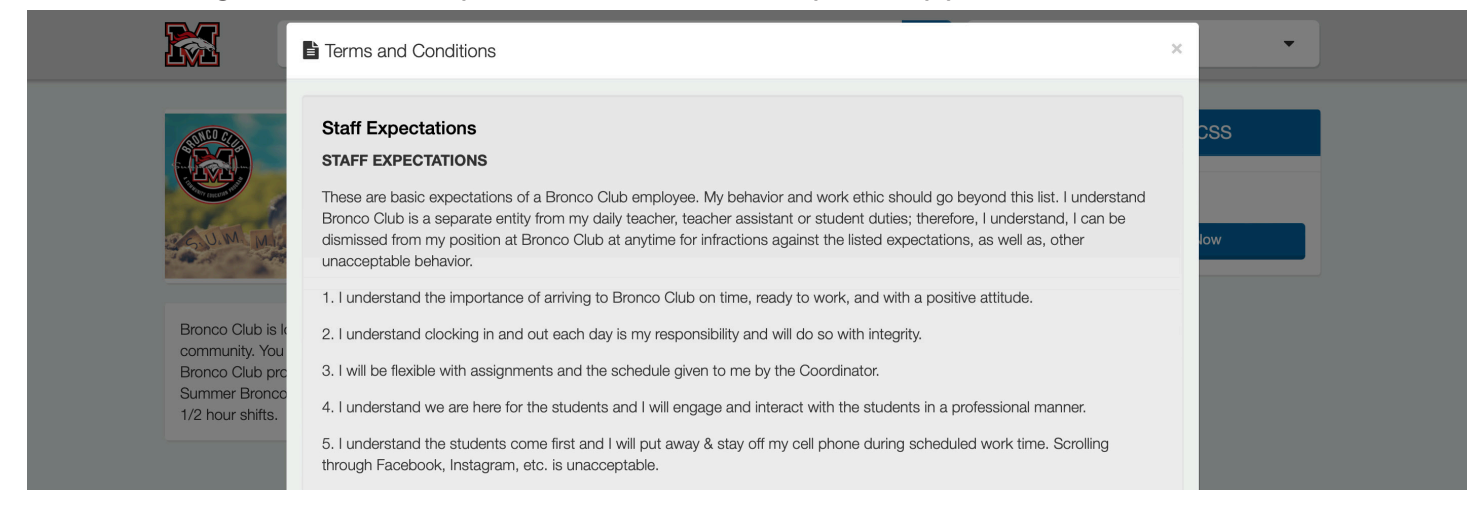

## Once applicatin is completed, you will click "Answer and Enroll People".

| I certify that a understand t      | all answers and statements on<br>hat, should this application con | this application are true and complete<br>tain any false or misleading informatio | to the best of my knowledge. I<br>n, my application may be |  |
|------------------------------------|-------------------------------------------------------------------|-----------------------------------------------------------------------------------|------------------------------------------------------------|--|
| Bronco Club is k rejected or m     | y employment terminated.                                          |                                                                                   |                                                            |  |
| Bronco Club prc                    |                                                                   |                                                                                   |                                                            |  |
| Summer Bronco<br>1/2 hour shifts.  | iree to the above statement                                       |                                                                                   |                                                            |  |
|                                    | iee to the above statement.                                       |                                                                                   |                                                            |  |
| • Yes, I ceri                      | ify and agree.                                                    |                                                                                   |                                                            |  |
|                                    |                                                                   |                                                                                   |                                                            |  |
|                                    |                                                                   |                                                                                   |                                                            |  |
| DISCOVER                           |                                                                   |                                                                                   |                                                            |  |
| BC - Summer Can                    |                                                                   |                                                                                   |                                                            |  |
| Training                           |                                                                   |                                                                                   |                                                            |  |
| BC Employment                      | MPS Staff                                                         | Contact Us                                                                        | Your History                                               |  |
| Bronco Club - After School Program | Our Website                                                       |                                                                                   | Saved Payment Methods                                      |  |

After clicking "Answer and Enroll People", the application is moved to the cart. Click "Checkout" to complete the process.

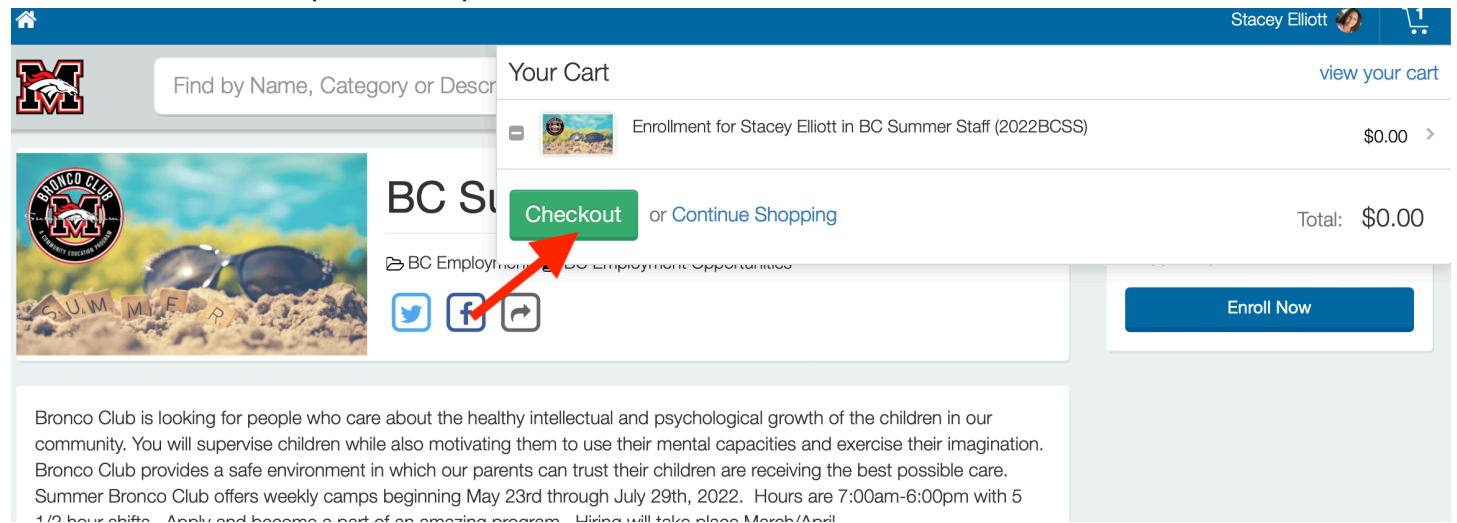

# Click continue.

| o eleyo |                                                                    | ← Return to shopping cart |
|---------|--------------------------------------------------------------------|---------------------------|
|         | Order Summary Enrollment for Stacey Elliott in BC Summer \$0.00 x1 |                           |
|         | Continue >                                                         |                           |
| •       | ~ €leyo                                                            |                           |

If you receive the following, you have successfully submitted your application and will receive a confirmation email.

|   |                                                                                           | Order Details for St                                      | acev Elliott               |  |
|---|-------------------------------------------------------------------------------------------|-----------------------------------------------------------|----------------------------|--|
| + | + j.s                                                                                     | Enrollment for Stacey Ellio<br>Summer Staff (2022BCS      | ott in BC \$0.00<br>() x 1 |  |
|   |                                                                                           | 0<br>Total                                                | \$0.00                     |  |
|   | Your order is complete!<br>You will be receiving a confirmation email with order details. | ID: 4780c87e-2d6b-4278-82<br>Created: Mar 30, 2022 at 4:3 |                            |  |
|   | Explore More                                                                              | 🖨 Print                                                   | Receipt                    |  |
|   |                                                                                           |                                                           | ӘУО                        |  |

A member of our staff will contract you about setting up an interview.